令和7年3月版

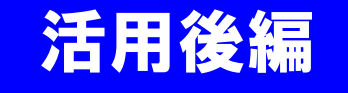

# 活用効果調査表 作成マニュアル

### ~A, VR技術対象~

(VEの技術は作成不要です)

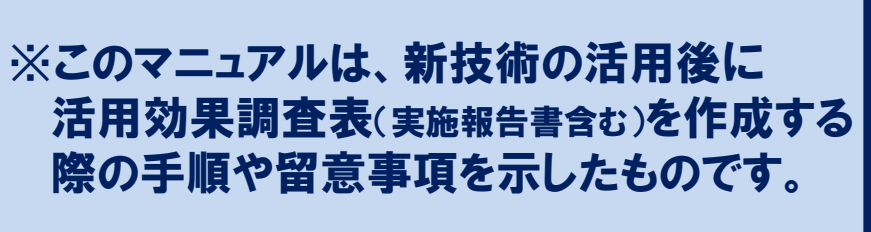

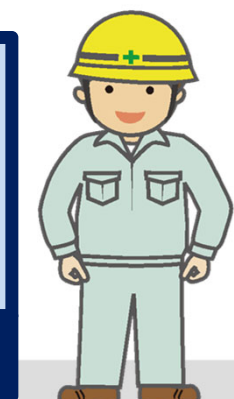

発注者・

施工者共通

### 国土交通省 中国地方整備局 中国技術事務所

## 活用効果調査表 作成マニュアル 目 次

| 「活用効果調査表」の役割及び提出時期             | 1 ページ     |
|--------------------------------|-----------|
| 活用効果調査表 管理画面・活用効果調査表入力画面       | 2-3 ページ   |
| Ⅰ 新技術活用計画書 記載情報の更新(工事期間の修正)    | 4 ページ     |
| Ⅱ 実施報告書 記載方法                   | 5-6 ページ   |
| Ⅲ 活用効果調査表 活用効果調査表作成の視点(比較技術)   | 7 ページ     |
| 調査表の記載方法                       | 8 ページ     |
| 評価点1~5点の目安                     | 9 ページ     |
| 5点と評価する場合の評価事例                 | 10 ページ    |
| 同等と評価する場合の評価事例                 | 11 ページ    |
| コメントの記載内容留意事項                  | 1 2 ページ   |
| 「当該技術に関連しない項目」の取り扱い(原則選択しない)   | 13ページ     |
| 「品質・出来形」の評価(出来形に影響しない技術)       | 1 4 ページ   |
| 「安全性」の評価(第三者に対する安全性)           | 15 ページ    |
| 「その他」の項目の取り扱い                  | 16 ページ    |
| 総合的所見の記載方法                     | 17-18 ページ |
| 活用効果調査表の提出                     | 1 9 ページ   |
| 活用効果調査表提出後 確認者から発注者への確認・修正依頼対応 | 20ページ     |
| 活用効果調査表提出後 発注者から施工者への確認・修正依頼対応 | 21 ページ    |
| 活用効果調査表 よくある不備・留意点・よくある質問(Q&A) | 22-24 ページ |

活用効果調査表は、直轄事業で活用された新技術の 有用性を検証し、評価することを目的とした事後評価 (評価会議)に欠かせない大変重要な基礎資料です。

工事期間終了前であっても新技術活用が終わりましたら、速やかに提出(登録)をお願いします。

なお、活用効果調査表の内容(コメント等)は、事務局 で修正できませんので、評価会議において、委員に対し てそのまま公開されます。その事を念頭において、作成 をお願いします。

#### ■ 活用効果調査表の提出時期について

活用効果調査表は、評価会議にはかるため、速やか にNETISへ登録し、内部公開(イントラネットへの公 開)する必要がありますが、内部公開する前にチェッ クを行い、記載内容に不備等があれば、修正依頼を 行っています。

年度が変わって異動となった場合でも、当時の担当 監督員へ修正が依頼され、施工者との調整が必要とな ります。異動後の修正作業は、施工者・監督員に大き な手間が生じますので、早めにチェックを済ませ、年 度内に公開ができるよう、新技術の活用が終了した時 点で、早めの提出(登録)をお願いします。

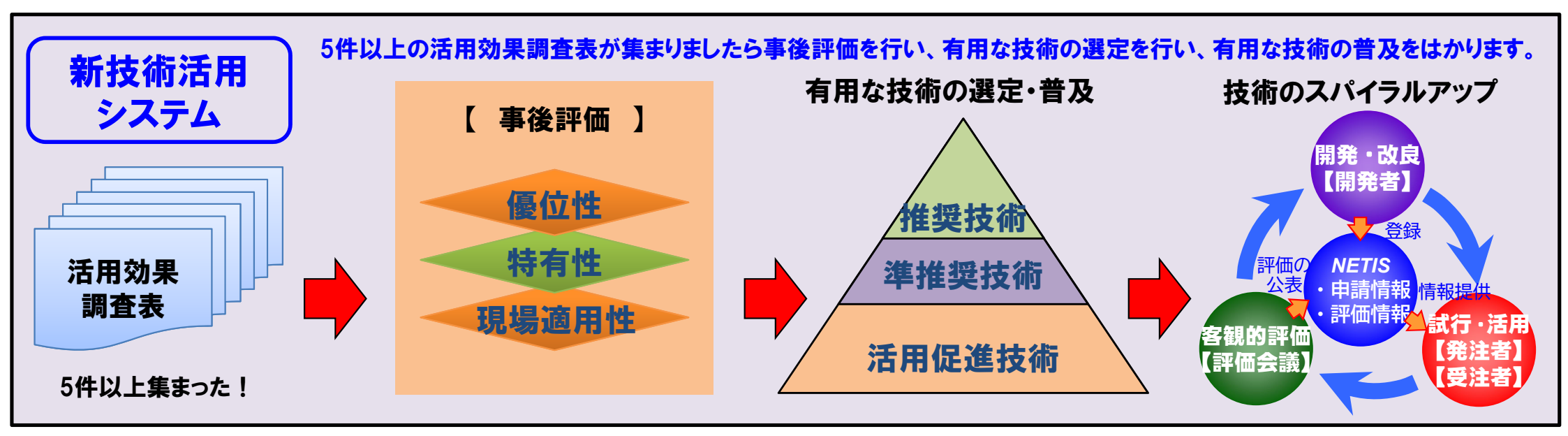

活用効果調査表 管理画面·活用効果調査表入力画面 - 1 2

#### A又はVR技術の活用が終わりましたら、施工者は速やかに「実施報告書」「活用効果調査表」の作成・提出をお願いします。 \*工期末の提出ではありません。 ○活用効果調査表は、先に施工者が作成し発注者に提出する手順となります。 ○活用計画書作成時に工事毎に発行されたID/PWを使ってログインし、活用効果調査表等を作成します。 ○ログイン先は、活用計画書と同じです。 施工者はID/PWの通知メール、又は NETISのHPからログイン画面へアクセスする。 ② ID/PWを用いて活用計画書入力用ページへアクセスする。 ログイン画面 施工者 新技術活用工事+ 施工者 新技術情報提供システム NEW TECHNOLOGY INFORMATION SYSTEM ご担当者様 NETIS 活用計画書入力用の ID/PW が発行されましたのでお知らせします。 ログインID ABCDE 以下の ID/PW で、活用計画書入力用 Web サイトヘログインの上、活用計画書の入力をお願いいたします。 パスワード 12345 ※ID/PW はログインに必要となりますので、紛失しないよう保管をお願いいたします。 ログイン キャンセル ID/PWを入力後、 【ID/PW】 施工者用 ID ABCDE PW 12345 ログインID /パスワードをお持ちでかい ログインボタンをクリック 新規登録をお願いします。 ログインIDパスワードを新規 【新技術活用工事情報】。 受注者名。 ○○株式会社。 組織機関名。 中国地方整備局 参考:NETISのHPからアクセスする場合 (https://www.netis.mlit.go.jp/netis/input/pubsearch/search) 部署・事務所名。 中国技術事務所 工事名。 ダミー工事3。 施工者 活用効果調査表 提供システム OGY INFORMATION SYSTEM 工事のコリンズ番号 4000000064 「活用計画書」 【活用計画書を作成する新技術の NETIS 番号】↓ 登録申請/変更·更新 テーマ設定型 維持管理技術 震災復旧·復興 NETIS活用状況 7==7h 新技術の検索 /沃田計画會 マッチング /憲前相誌 支援技術ページ 4-41-2 /FAO • KT-240161 ↔ ①「活用計画書入力用Web用サイトへ」 このタブを選択 【活用計画書入力用 Web サイト(施工者用)】 をクリック 事後評価に必要な申請書等です。「公共工事等におけ 等を確認して下さい。 活用計画書入力用 Web サイトへ。 WEB活用効果調査表 次の様式が作成できます。 活用効果調査表の作成にあたっては、「NETIS機能操作マニュアル R7年1月の改良で、「活用計画書入力用」と表示変更されましたが、 新技術活用計画書・実施報告書 (オンライン活用効果調査表作成)」を確認してから行ってくださ 「活用効果調査表」もこちらからのリンクとなります。 活用効果調査表(発注者用) ※マニュアルは適時更新されますのでご注意ください。

旧システムで作成した活用効果調査表の内容を修正する場合は、こちら

① クリック

# 活用効果調査表 管理画面・活用効果調査表入力画面 – 2 3

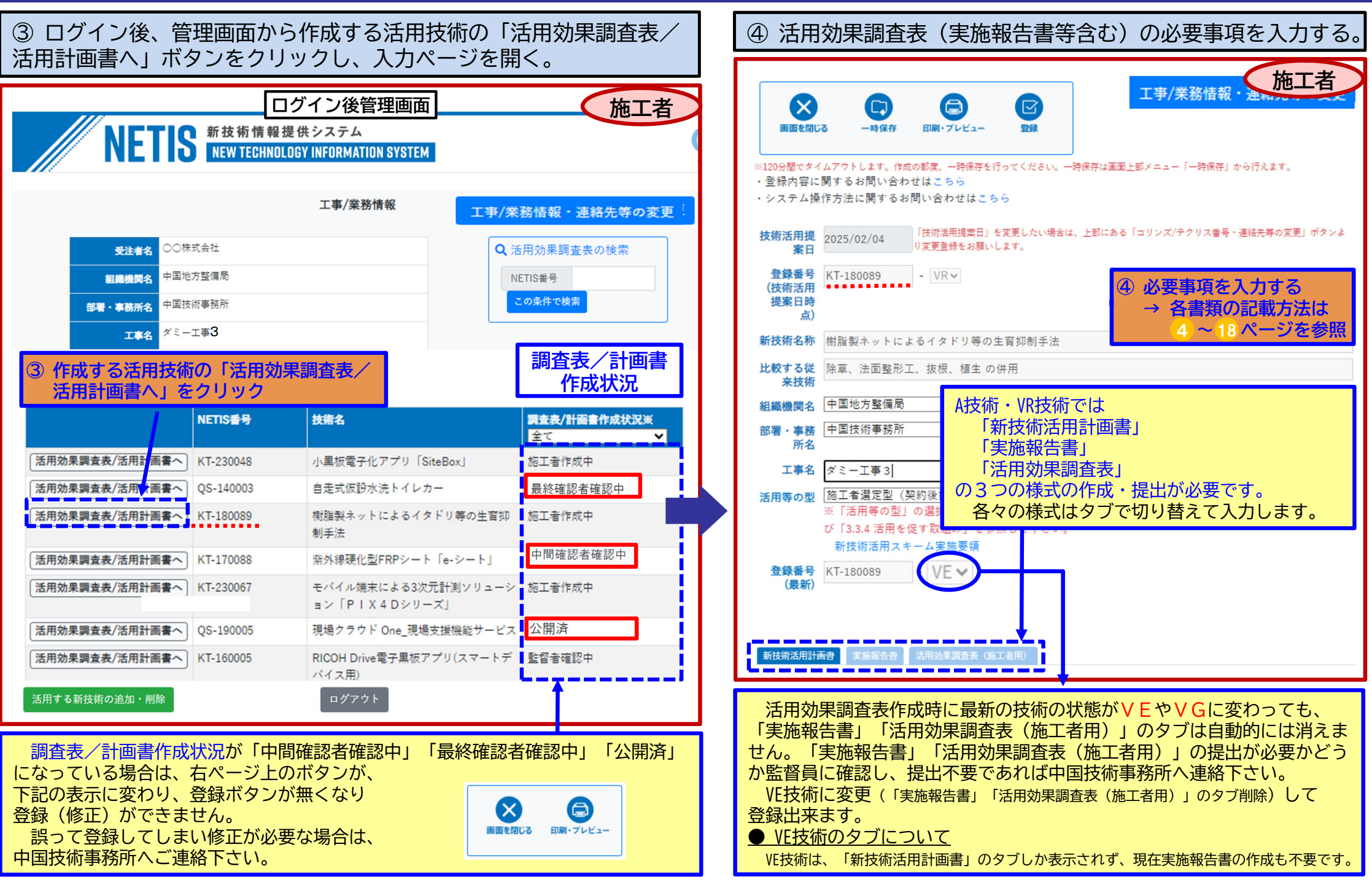

- 工事期間、新技術施工期間が、計画時より変更されていましたら修正をお願いします。
- ① 活用効果調査表を作成する技術の「新技術活用計画書」のタブをクリック。
- ②工事期間/新技術施工期間等の変更があれば更新する。
- ③ 提出前には、必ず「記入完了」をチェック。

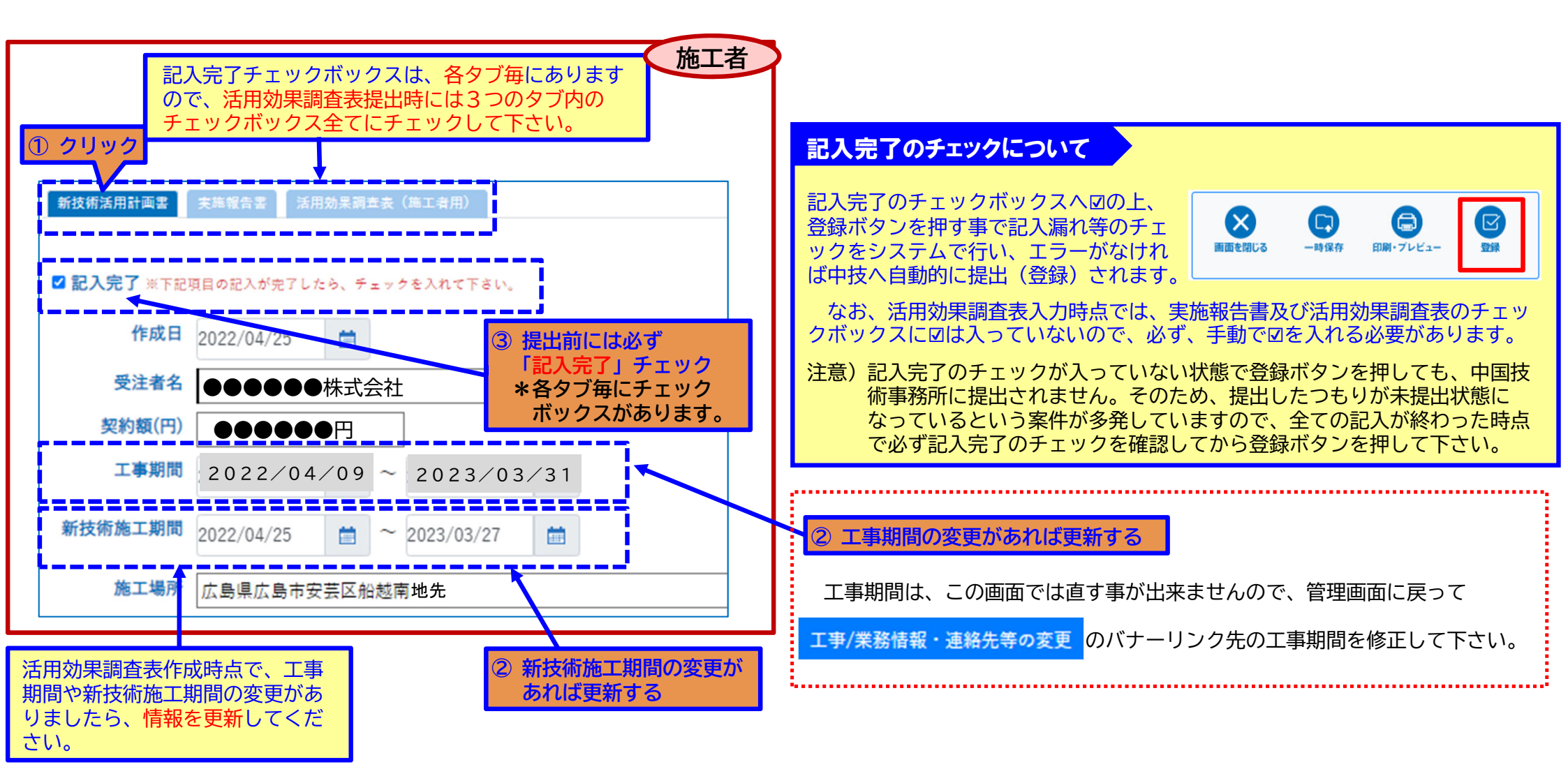

## II 実施報告書 記載方法 -1

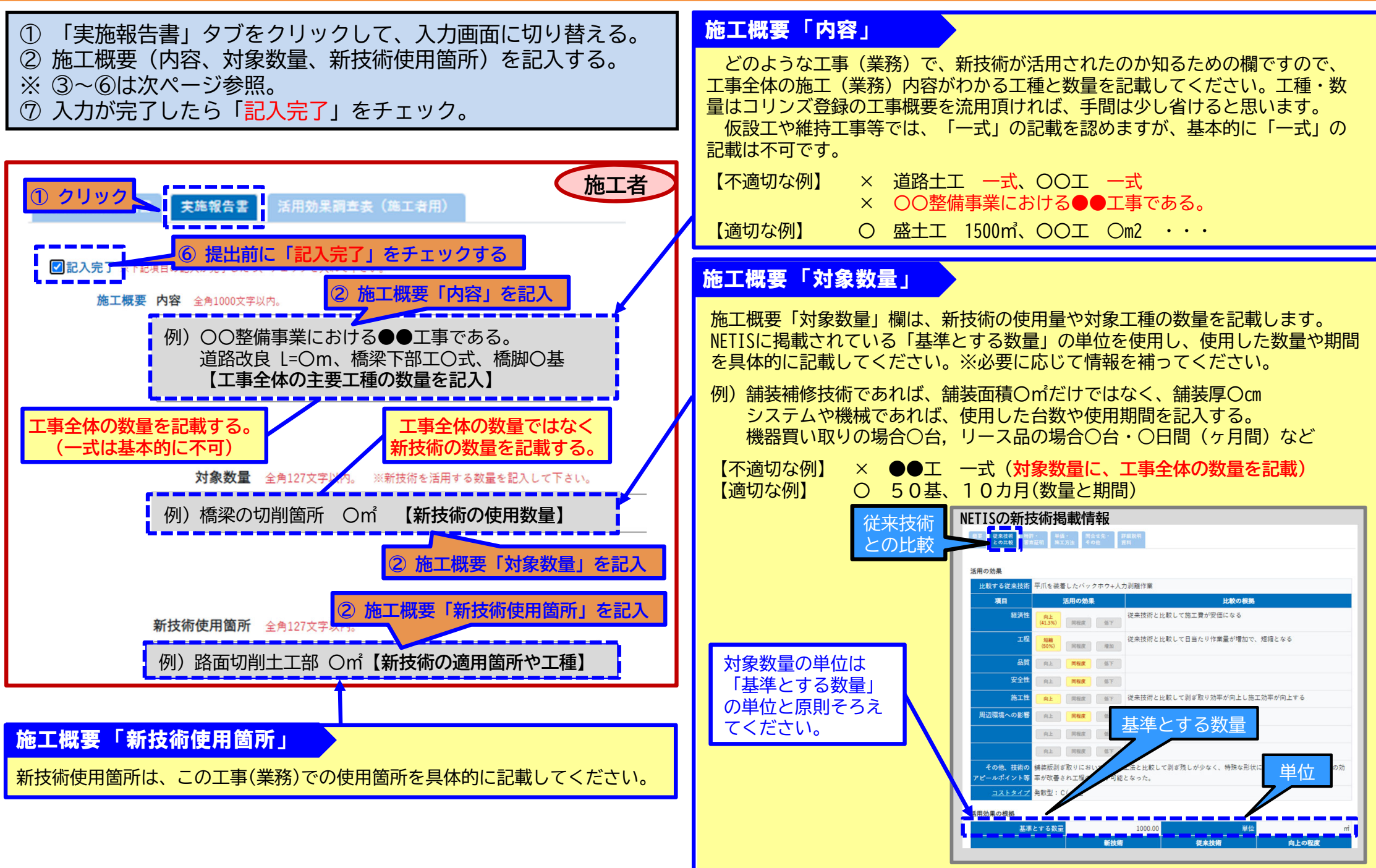

## II 実施報告書 記載方法 -2

#### ③ 必要に応じて新技術の活用内容が把握出来る図面や数量表、実績表、写真等を添付する。

- ④「現場施工条件」を記入する。
- ⑤ 障害、作業環境の該当項目のOを選び、前ページの(手順⑦ 「記入完了」をチェック)し、引き続き活用効果調査表作成へ

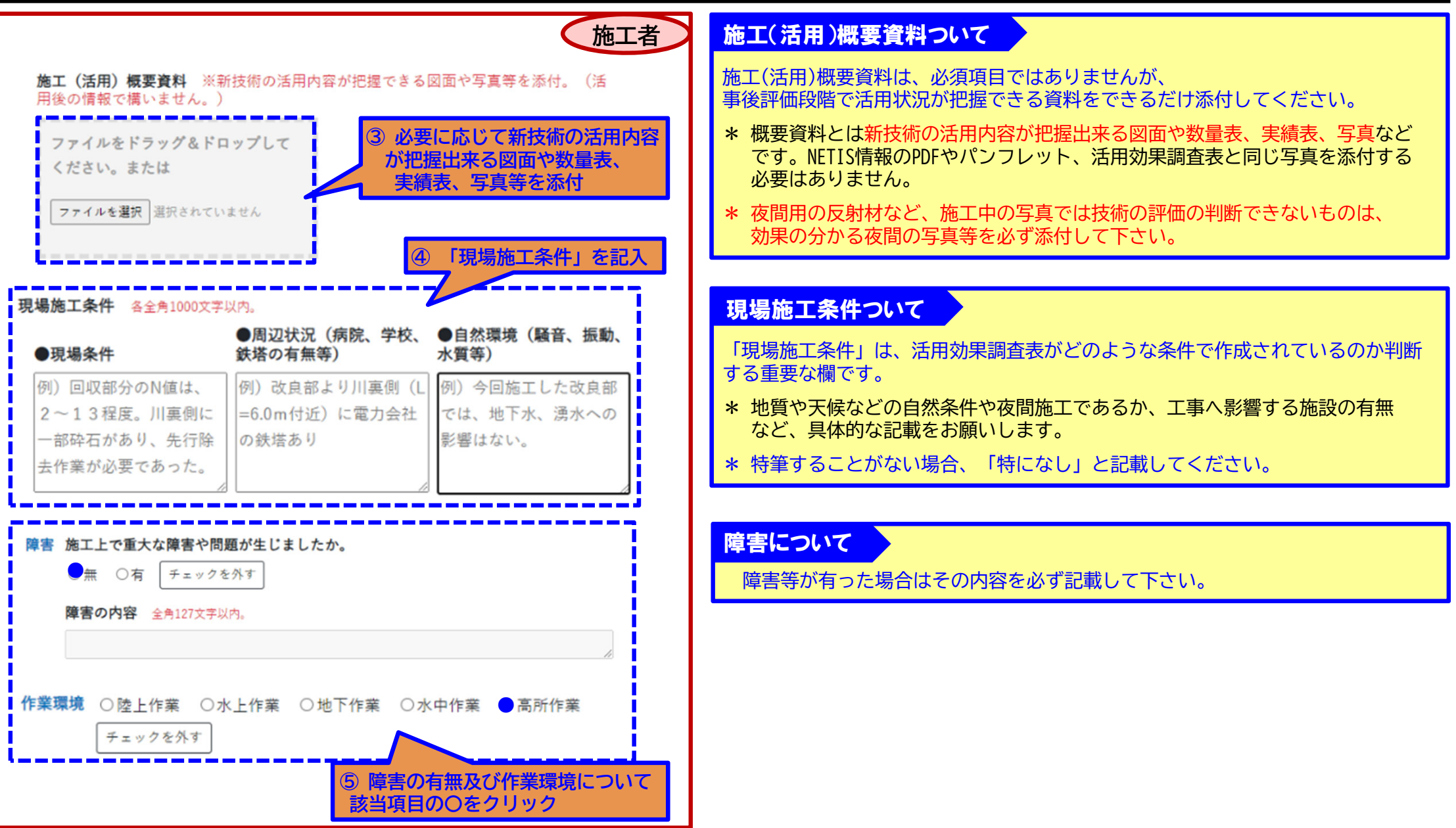

# ■ 活用効果調査表 活用効果調査表作成の視点(比較技術)

活用効果調査表は、必ずNETISで設定された新技術の『比較する従来技術』と比較して評価を行って下さい。 また、原則6項目(経済性・工程・品質・安全性・施工性・周辺環境への影響)について評価を行ってください。 『比較する従来技術』は、下記のように活用計画書の新技術名称の直下の欄に表示されています。

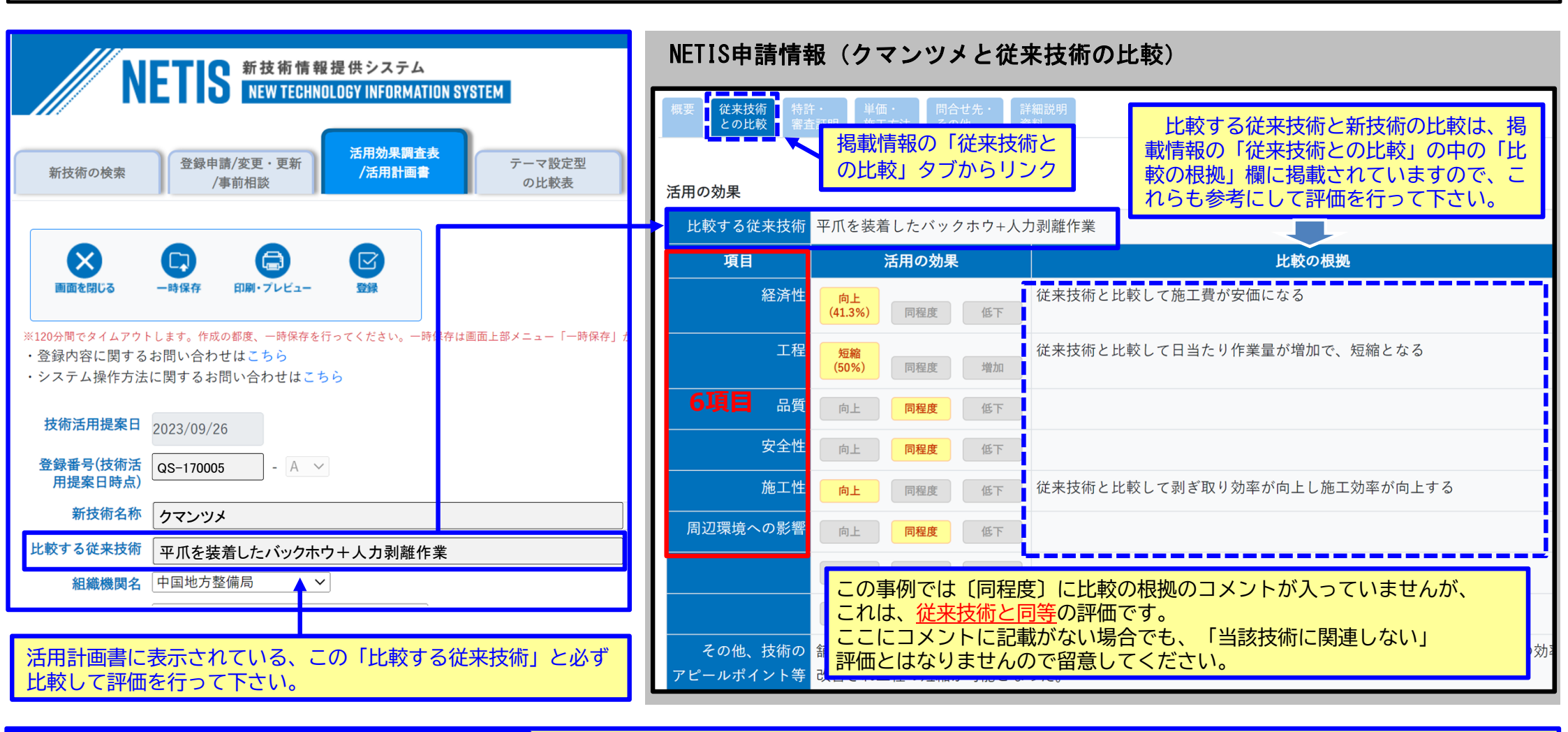

#### 比較する従来技術が適切でないと判断した場合

S Point 上記「比較する従来技術」との比較が不適切と考えられる場合も、活用効果調査表の比較は、 必ず活用計画書に掲載されている「比較する従来技術」と比較してください。 その上で、適切ではなかったと判断される理由を活用効果調査表の「当該現場ではNETIS掲載情報の「比較する従来術」は適切でしたか」欄で適切でなかったを選択し、 不適切と思う理由と適切と思われる従来技術名を記入してください。(詳しくは 18 ページ)

### Ⅲ 活用効果調査表 調査表の記載方法

活用効果調査表の各項目は、①評価点 ②調査の視点(優れていた点・劣っていた点) ③コメント の3つで評価します。 発注者と施工者の評価が全く異なる場合(どちらかが「優れる」でどちらかが「劣る」と評価が分かれる場合)は、提出前に調整を行ってください。

① 評価点数を入力(選択)し、〇をクリックし選択する。

② 調査の視点の該当する項目のチェックボックスをクリックしチェックする。 入力の順番は、必ずしも①②③順でなくても問題ありません。

③ 評価にかかわらず、その評価となる理由をコメント欄に記載する。

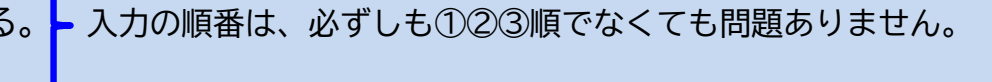

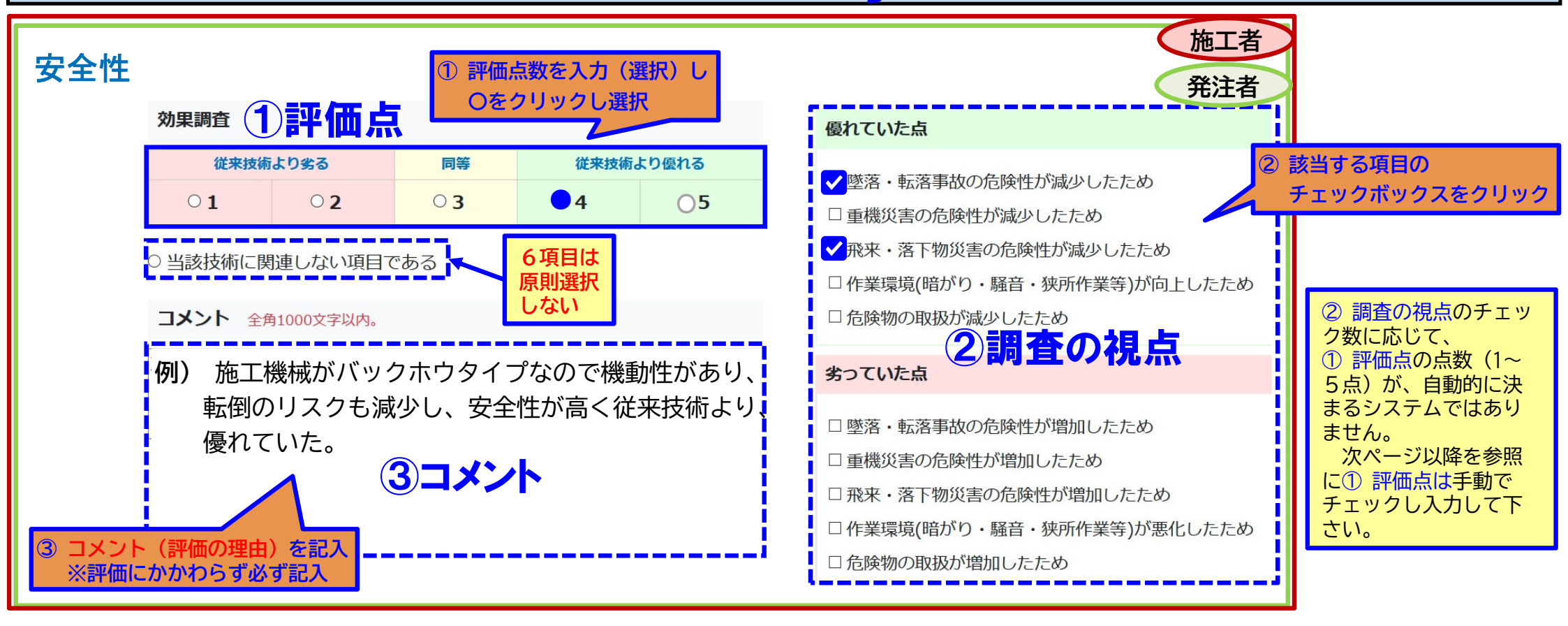

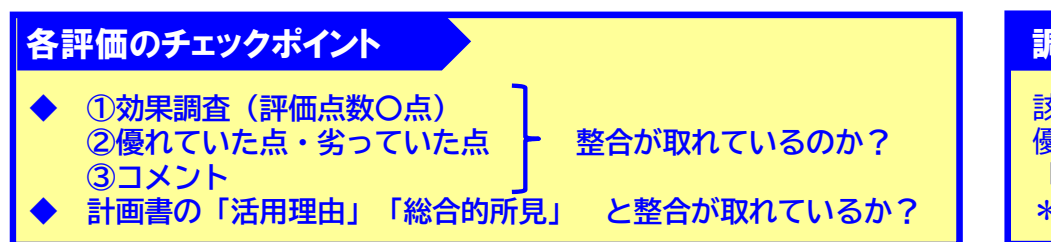

#### 調査の視点 ✓ に該当する項目がないとき

該当する項目がない場合、近い内容をチェックし、コメントにおいて、 優れている点や劣っている点を具体的に記載してください。また、 「優れていた点・劣っていた点」に該当する項目がなかったことも記載をお願いします。 \*同等(3)以外は、現在、チェックがないと登録できないシステム仕様となっています。

### Ⅲ 活用効果調査表 評価点1~5点の目安

9

活用した新技術が、「比較する従来技術」に比べて「大幅に優れる(5)」~「同等(3)」~「大幅に劣る(1)」を判断し、どの程度優 れているか、どの程度劣っているか(1~5)で評価します。 なお、6項目は、原則1~5で評価を行って下さい。

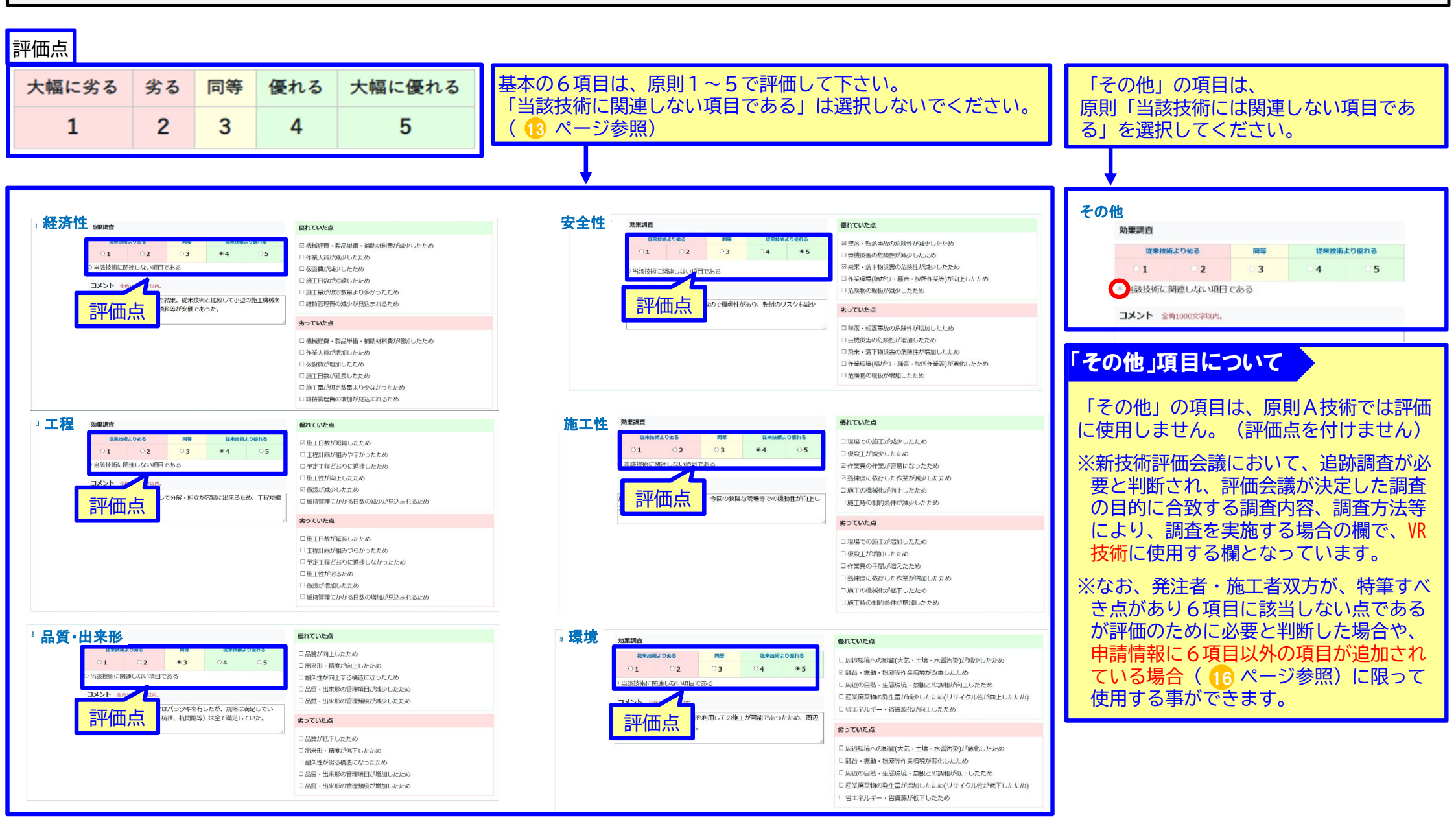

### Ⅲ 活用効果調査表 5点と評価する場合の評価事例

5点と評価する場合は、優れていた点・劣っていた点のチェック数で自動的に評価を決めるものではありません。

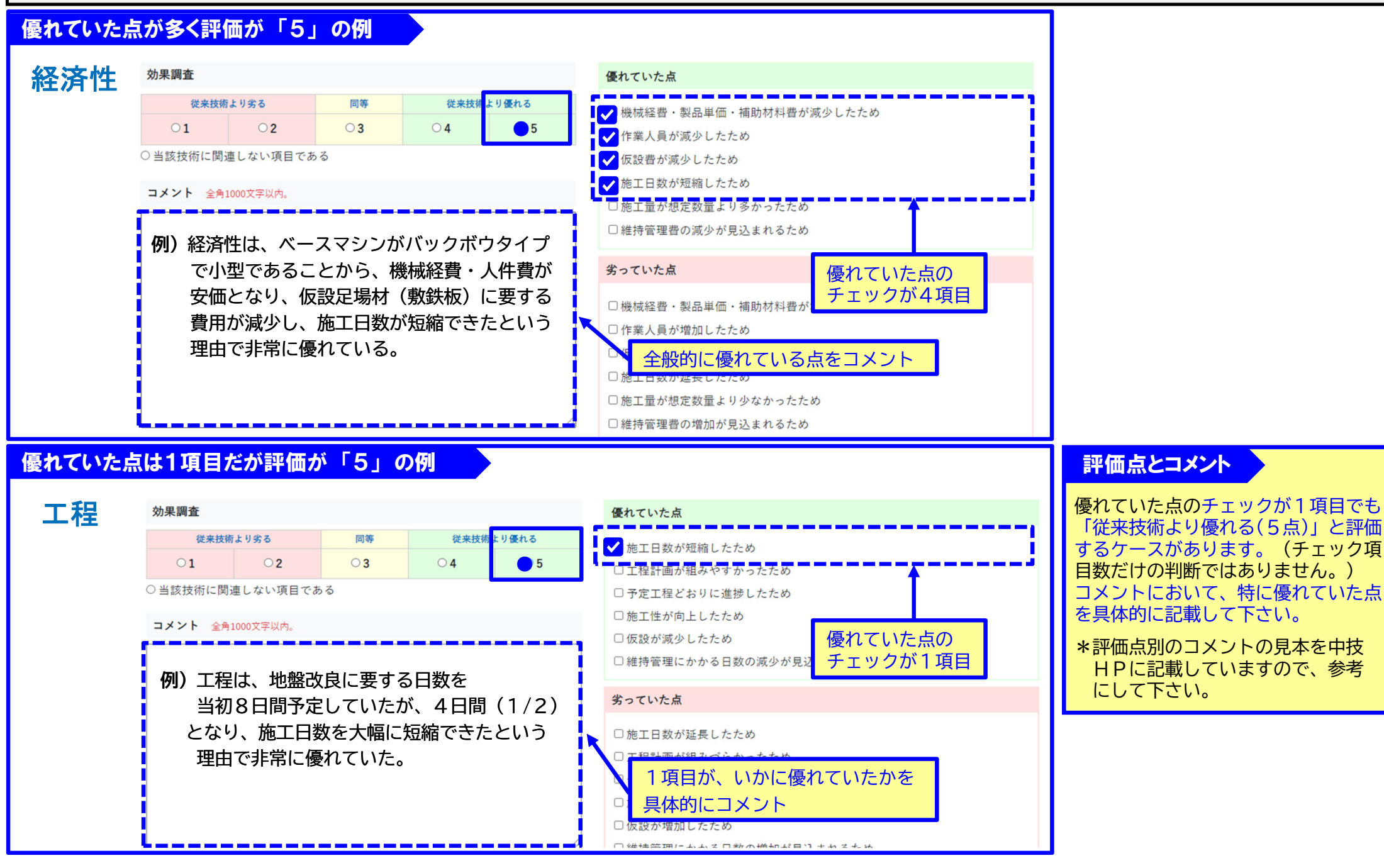

## Ⅲ 活用効果調査表 同等と評価する場合の評価事例

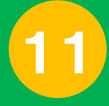

### 同等と評価する場合は、主に「① 比較による差がない場合」か「② 優劣を総合的に評価して同等とする場合」です。

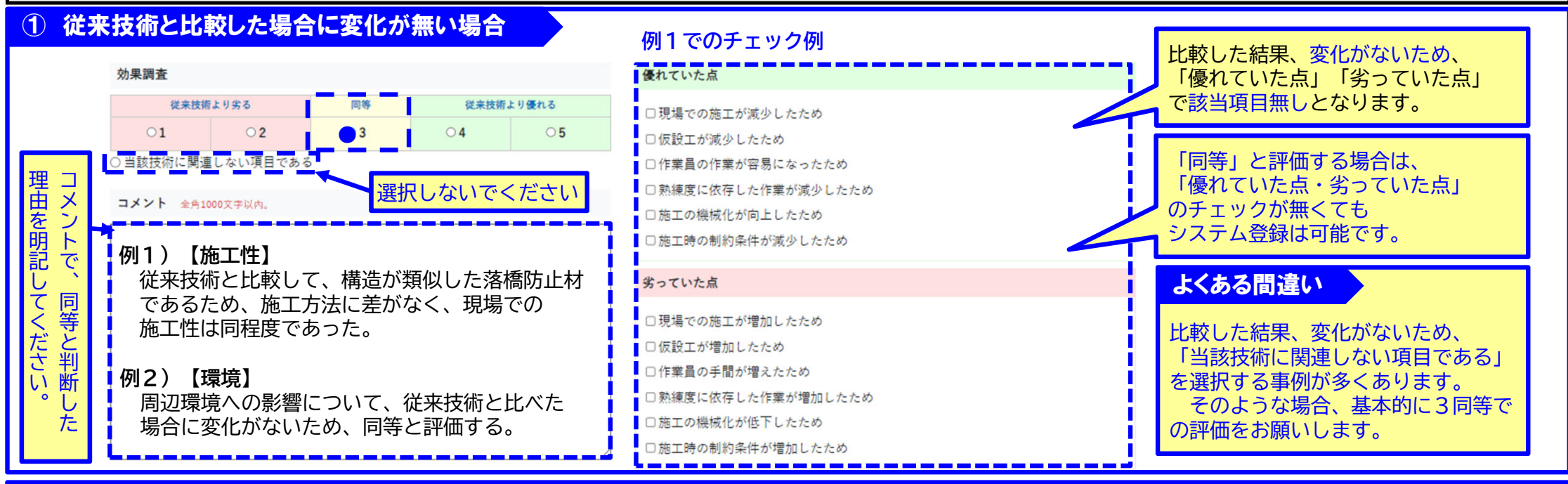

例2でのチェック例

#### 2 総合的に判断して同等とする場合

同等と評価した理由を記載

**しま**す

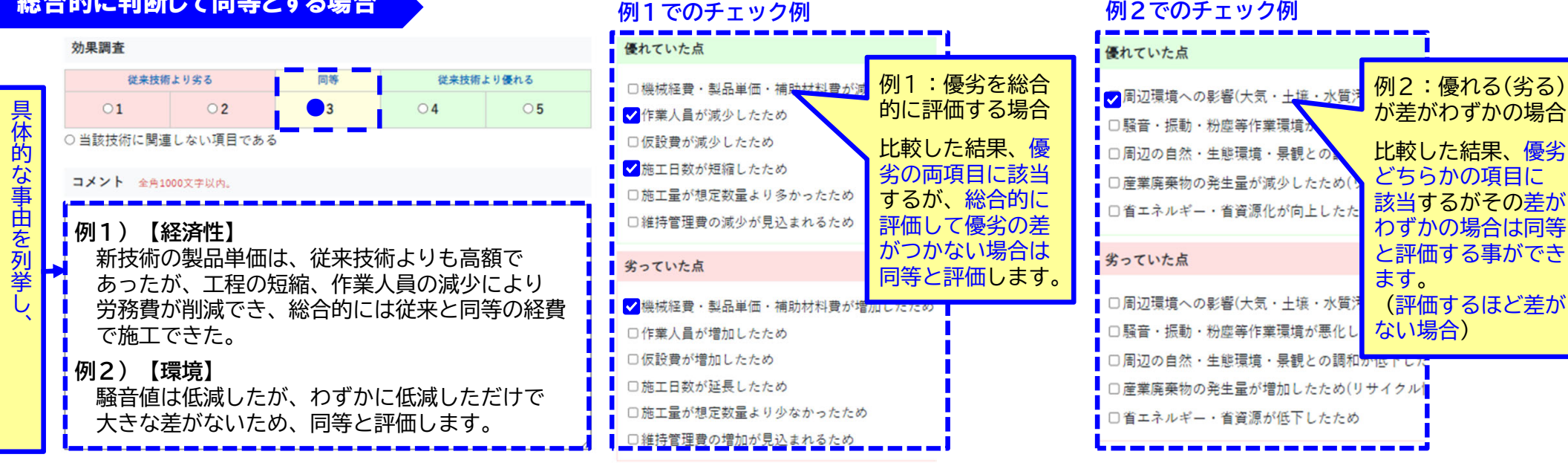

### Ⅲ 活用効果調査表 コメントの記載内容留意事項

#### コメントの記載内容

- ◆ 効果調査でチェックした評価(1~5点)の理由を具体的に記載してください。
- ◆「優れていた点・劣っていた点」でチェックした項目の補足
- ◆「優れていた点・劣っていた点」の項目にはない、具体的な活用状況
- ◆ 同等の場合も同等と評価した理由を記載する必要があります

#### 工程 効果調査 従来技術より劣る 同等 従来技術より優れる 01 02 03 04 • 5 ○当該技術に関連しない項目である コメント 全角1000文字以内。 例)日当たり作業量が増加し、従来技術では8日間 程度かかっていた作業が4日間(4日間の短 縮)になり、工程が大幅に短縮でき非常に優 れていた。 可能な限り定量的なコメントを 記載してください。

#### 優れていた点

施工日数が短縮したため
 工程計画が組みやすかったため
 予定工程どおりに進捗したため
 施工性が向上したため
 仮設が減少したため
 維持管理にかかる日数の減少が見込まれるため

#### 劣っていた点

施工日数が延長したため
 工程計画が組みづらかったため
 予定工程どおりに進捗しなかったため
 施工性が劣るため
 仮設が増加したため
 維持管理にかかる日数の増加が見込まれるため

#### コメント参考資料 ①

NETIS申請資料の「従来技術との比較」欄に、想定 される効果の定量的値及び、根拠資料が掲載されています ので、定量的なコメント作成の参考にして下さい。

| <ul> <li></li></ul> |                      | 999 【 Nhiệ și fi<br>[ ]              |
|---------------------|----------------------|--------------------------------------|
| 応戦りる従来技術            | 千川を設着したハックホリキ人力利離TF来 | したの損損                                |
| 現日                  | 活用の効果                | 比較の根拠                                |
| 経済性                 | 向上<br>(41.3%) 同程度 低下 | 従来技術と比較して施<br>工費が安価になる               |
| 工程                  | 短篇<br>(50%) 同程度 增加   | 従来技術と比較して日<br>当たり作業量が増加<br>で、短縮となる   |
| 品質                  | 向上同程度低下              |                                      |
| 安全性                 | 向上同程度低下              |                                      |
| 施工性                 | 向上 网程度 修下            | 従来技術と比較して剥<br>ぎ取り効率が向上し施<br>工効率が向上する |
| 周辺環境への影響            | AL ARE ST            |                                      |

#### コメント参考資料 ②

中技HPに、評価点別のコメント事例集を掲載していま す。書きぶり等の参考にして下さい。掲載場所は、このマ ニュアル掲載のバナーの直下にあります。

#### コメント事例掲載例(全国統一)

#### 新技術活用効果調査表のコメント『5』の事例について

・評価に至った理由である
・・・・・・は、下記の文例を参考にして下さい。

#### 効果調査が「5」の場合

経済性は、当該技術で今回施工を行った結果、従来技術(電流陽極方式による電気防食)と比較して、機械経費、作業人員が減少し、 常に安価であった。

経済性は、従来技術に比べ塗布の工程が半減(4工程→2工程)しており、工期及び作業人数が減少し、非常に優れていた。

経済性は、従来の運搬用大型トラックに比べ小型トラックで運搬が可能となった分、大幅なコスト削減ができた。

### コメント記載のポイント

- ◆「 従来技術の●●と比較して〇〇であった」という視点で作成します。
- ◆ 現場の具体的な事例が有用な資料となります。可能な限り定量的なコメントを記載してください。

工程のポイント

工程と施工性は、一般的には、密接な関係にあります。相互の整合性を確認します。

## Ⅲ 活用効果調査表「当該技術に関連しない項目」の取り扱い

「当該技術に関連しない項目である」の選択は、発注者・施工者双方で判断した場合とし、その理由を明確に記載してください。 特別な理由がない場合、原則6項目(経済性・工程・品質・安全性・施工性・周辺環境)について当該技術に関連しない項目は選択しないで下さい。 6項目については、従来技術と違いがない場合、または、優れる点や劣る点がない場合は「同等」の評価となります。

13

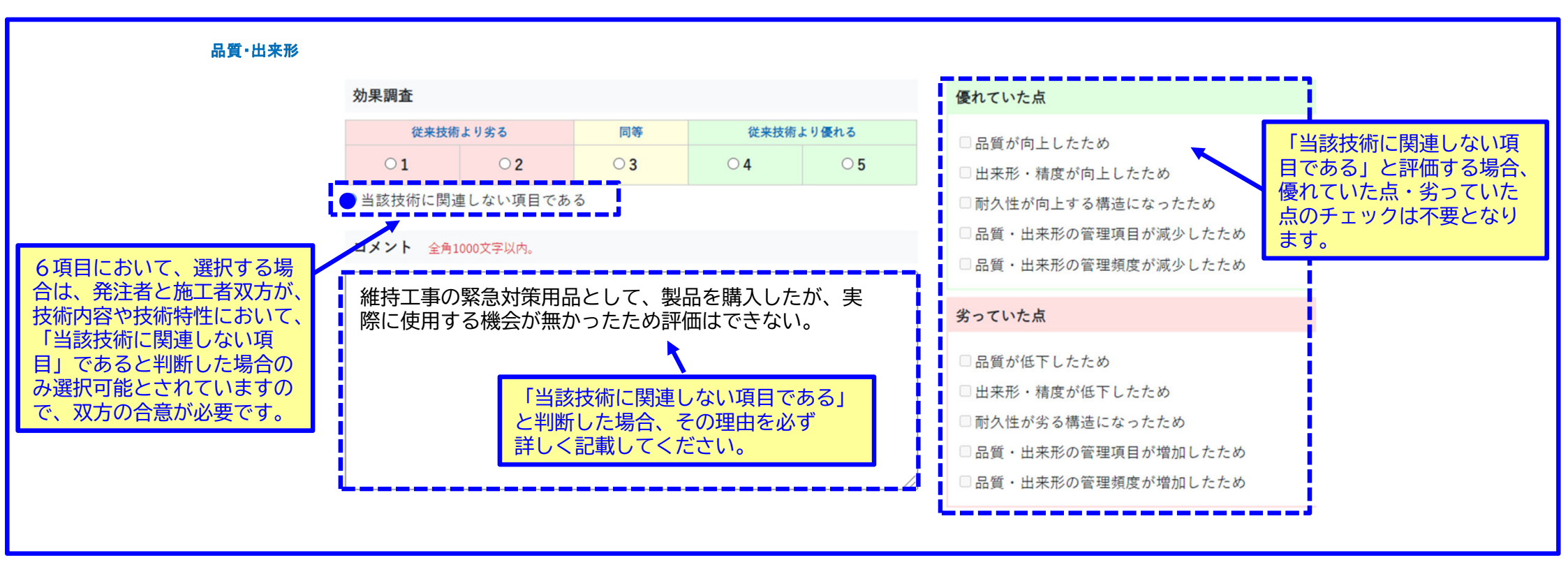

#### 「当該技術に関連しない項目」とする場合

◆ 発注者・施工者一方のみが「当該技術に関連する項目」と評価しないようにして下さい。

#### 同等と評価する考え方

例)ソフトウエアの性能向上の場合

安全性・施工性・周辺環境への影響は直接的に比較しにくいですが、大局的に見て、従来と比べて変化が無い場合と判断できる場合は、同等と評価を行う。

理由)評価を行う場合、1項目や2項目のみで評価を行うと、評価が極端になりがちなため、同等と評価できるものは同等で評価を行い公平な評価とするため。 (中国地方整備局評価会議意見)

## Ⅲ活用効果調査表「品質・出来形」の評価(出来形に影響しない技術) 14

活用した新技術が、工事全体に直接影響しない場合では、技術自体の耐久性や品質を評価してください。

例)仮設材では仮設材としての耐久性や品質 情報化技術であれば情報化されたサービス自体の品質 測量技術であれば測量精度など

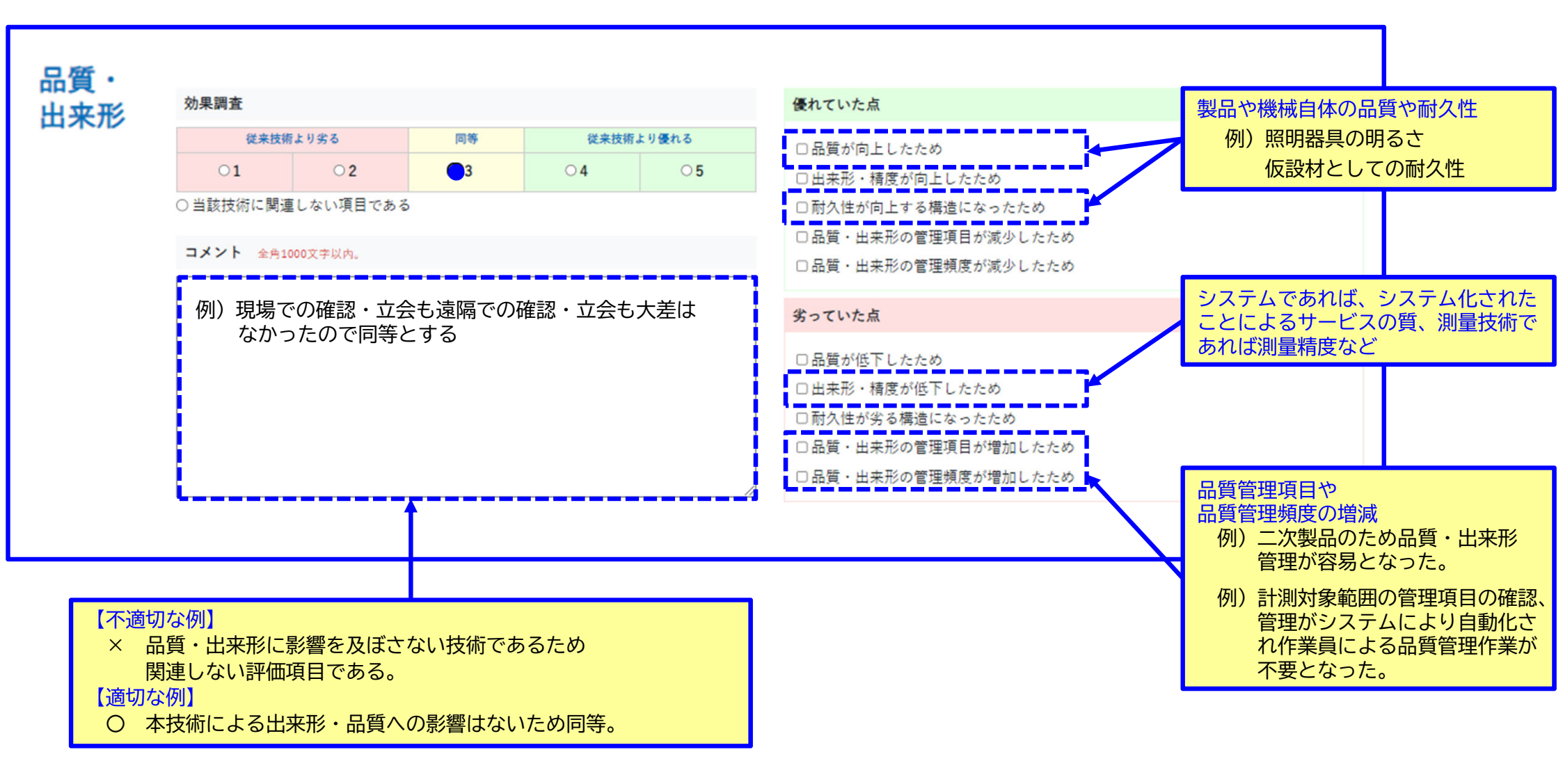

### Ⅲ 活用効果調査表 「安全性」の評価(第三者に対する安全性)

15

ー般者(通行車両や通行人)対する交通事故リスク低減の効果や、地下埋設物の安全性など、第三者に対する安全性の効果については、安全 性の「優れていた点・劣っていた点」に該当チェック項目がありません。「その他」項目ではなく、「安全性」において評価します。 その際は、「優れていた点・劣っていた点」の中から近い項目を選択し、評価の内容や、その項目を選択した理由(コメントとチェック項目 が直接関連しないことについて)をコメント欄に記載してください。総合的所見にも記載をお願いします。

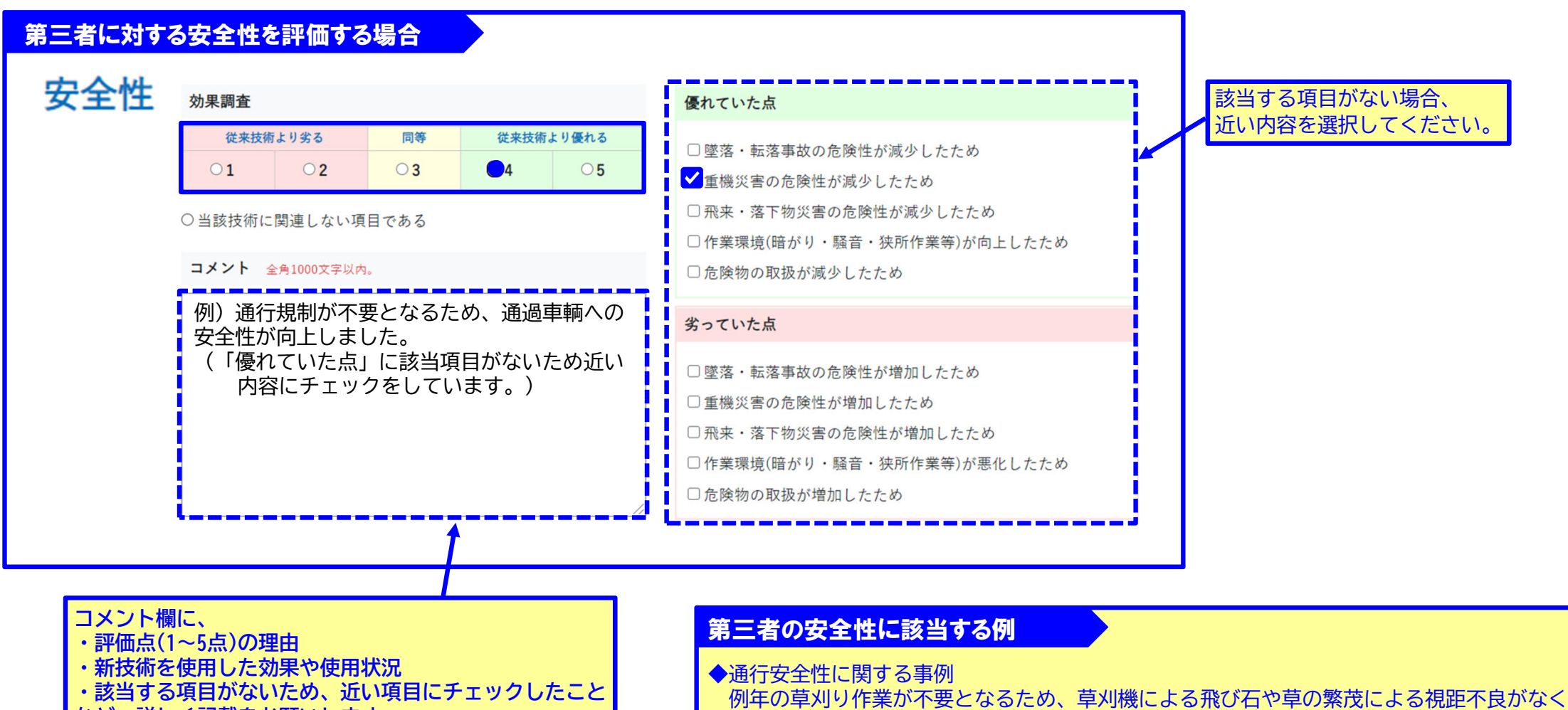

なり、歩行者、通行車輌への安全性が向上した。

矢板による仮設が不要となるため、地下埋設物への影響がなくなり、安全性が向上する。

◆地下埋設物に関する事例

など、詳しく記載をお願いします。

## Ⅲ 活用効果調査表「その他」の項目の取り扱い

16

### その他の項目は、A技術では、原則使用しません。主にVR技術で使用するものです。

※新技術評価会議において、追跡調査が必要と判断され、調査を実施する場合に主に使用する項目です。

※または、発注者・施工者双方が、特筆すべき点があり6項目に該当しない点であるが評価のために必要と判断した場合や、NETISの申請

情報に、右下の例のように6項目以外の項目が追加されている場合に限って使用する事ができます。

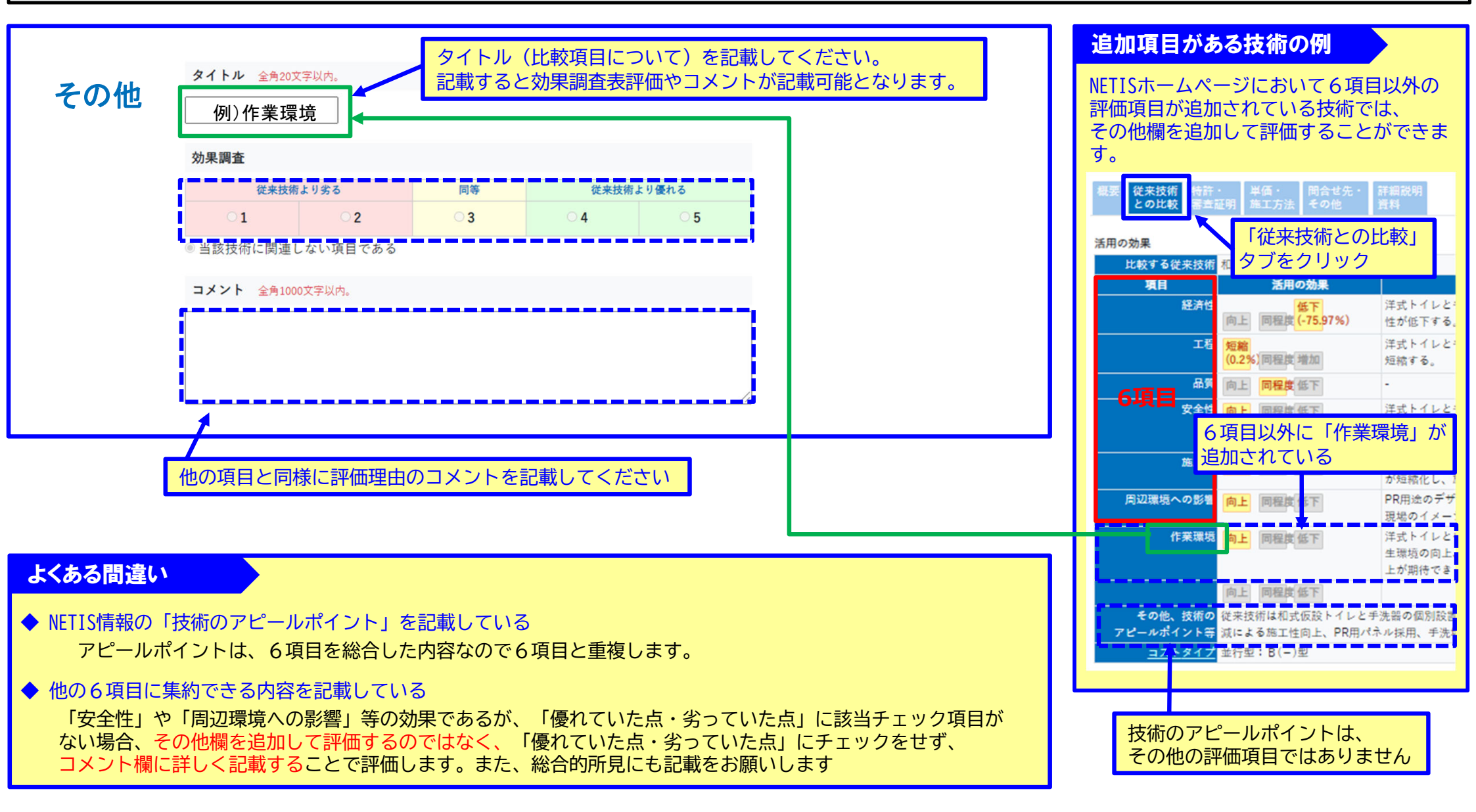

Ⅲ 活用効果調査表総合的所見の記載方法 – 1

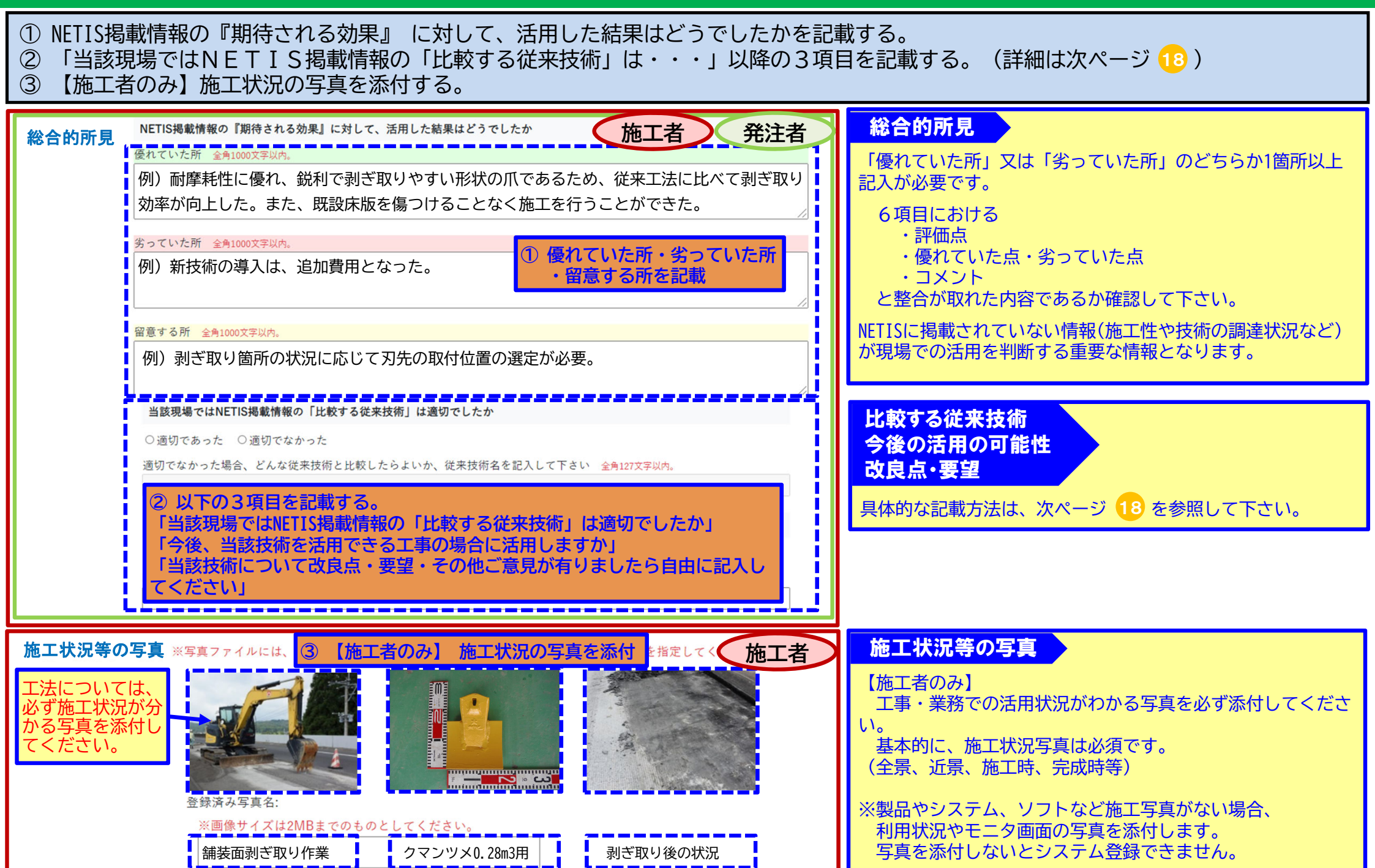

## Ⅲ 活用効果調査表 総合的所見の記載方法 – 2

| 「当該現場ではNETIS掲載情報の「比較する従来技術」は適切でしたか」の記載方法について<br>① 「比較する従来技術」が適切であったかどうかをチェック<br>② 不適切と考える場合は、コメント欄に適切と考える従来技術とその理由を記載する                                                                                                    |
|----------------------------------------------------------------------------------------------------|
| 当該現場ではNETIS掲載情報の「比較する従来技術」は適切でしたか       ② 「適切でなかった」とする場合、「適切と考えられる技術名」ところの「理由」を記入する         ○ 適切であった       ① いずれかをクリック         適切でなかった場合、どんな従来技術と比較したらよいか、従来技術名を記入して下さい       全角127文字以内。         本技術の適用打設長は〇〇mであるのに対し、比較する従来技術「△△工法」の適用打設長は、△△mであり、比較する従来技術は「□□工法」が望ましい。 |
| 「今後、当該技術を活用できる工事の場合に活用しますか」<br>① 今後の活用に関する意見をチェックする<br>② 理由をコメント欄に記載する。                                                                                                    |
| <ul> <li>今後、当該技術を活用できる工事の場合に活用しますか</li> <li>○ 今後も是非活用したい ○ 活用を検討したい ● 場合によっては活用することもある ○ 技術の改良を強く望む</li> <li>理由 全角127文字以内。</li> <li>② 上記で選択した内容について<br/>理由を記載する</li> </ul>                                                                                               |
| 「当該技術について改良点・要望・その他ご意見が有りましたら自由に記入してください」<br>① 改良点・要望・その他意見があれば記入する。                                                                                                    |
| 当該技術について改良点・要望・その他ご意見ありましたら自由に記入して下さい 全角1000文字以内。<br>① 意見等があればコメントを記載                                                                                                    |

## 活用効果調査表の提出

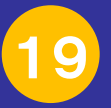

- 【施工者】① 施工者は、実施報告書・活用効果調査書(施工者用)の記載が全て完了したら、活用効果調査書(施工者用)タブ内の記入 完了のチェックをしてから「登録」をクリックしてください。
- 【発注者】② NETISシステムより、発注者(監督員)に下記の通知メールが届きますので、発注者(監督員)はメール内のリンク先 から発注者IDでログインし、施工者の入力内容を確認して下さい。
  - ③ 施工者の入力内容で修正が必要な箇所があれば、施工者に対して「修正依頼」ボタンから修正を依頼してください。
     →【施工者】は、修正依頼があった場合、内容を確認して修正し再度記入完了のチェックをしてから「登録」してください。
  - ④ 施工者の入力内容に問題が無ければ、活用効果調査表(施工者用)を参考に、活用効果調査表(発注者用)を記載して下さい。
     ⑤ 活用効果調査書(発注者者用)の記載が全て完了したら、活用効果調査書(発注者者用)タブ内の記入完了のチェックをして
  - り 活用効未調査者(先注有有用)の記載が主て元」したら、活用効未調査者( から「登録」をクリックしてください。
- 【確認者】○ 発注者の登録後、確認者がチェックを行います。確認後、問題がなければそのまま最終登録され、公開されます。 ○ 確認・修正点があれば、発注者へ確認・修正依頼を行います。⇒ 20 へ

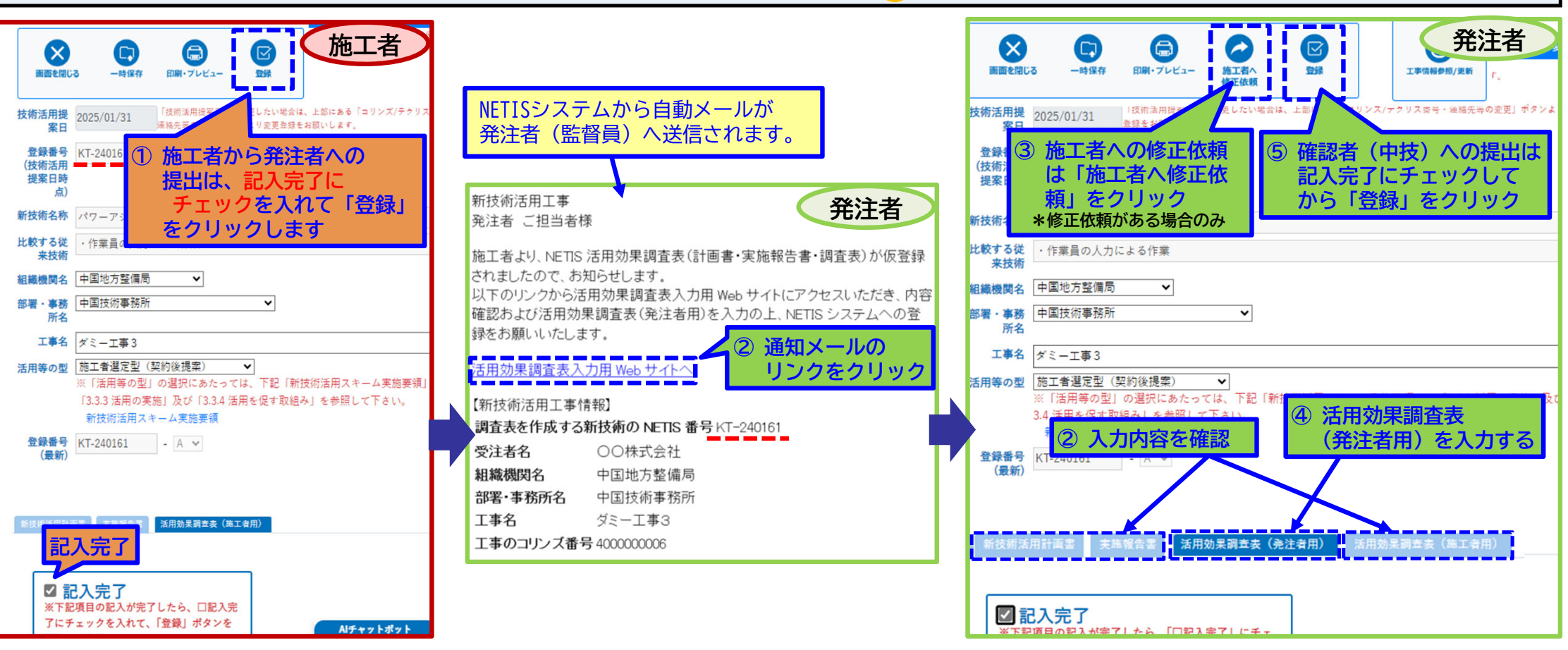

### 活用効果調査表提出後 確認者から発注者への確認・修正依頼対応

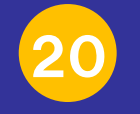

確認者から依頼があれば内容を確認し、必要に応じて施工者へ修正を依頼する。 【発注者】 ※ 確認・修正依頼メールは、発注者のみに送付され、施工者には送付されませんので発注者からの修正依頼が必要です。 (1) 確認依頼メールのリンクをクリックする。 ④ 確認依頼内容を確認し、必要に応じて発注者から施工者へ修正依頼を行う。⇒ 21へ 修正内容を確認し、確認又は修正の上「登録」をクリックして中技へ再提出する。 (5)新技術活用工事 発注者 発注者 ご担当者様 発注者 記載内容の一時保存ができます 4 必要に応じて「施工者へ正依頼 活用効果調査表の内容修正依頼が届いております。 以下のリンクから確認用 Web サイトにアクセスいただき、内容の修正をお願し いたします。 クリス番号・連絡先等の ⑤「登録」 (中技へ再提出) X ① リンクをクリック 【活用効果調査表確認用 Web サイト 画面を閉じる 印刷・ブレビュー 施工者へ 活用効果調査表入力用 Web サイトへ 转街沃田堤宏日 【確認対象情報】 NETIS 番号 KT-180089 新技術名称 樹脂型ネットによるイタドリ第の生育抑制手注 比較する従来技術 陸首 注京部形工 00株式会社 受注者名 確認者からの修正依頼メールは、 机装饰现象 中国地方整備局 活用効果調査表の確認・修正依頼内容の 部署·高務所名 中国技術事務所 組織機関名 中国地方整備局 (監督者)へしか発送されません。 具体的詳細は、添付のPDFに記載されて 工事名 ダミー工事 部署·事務所名 中国技術事務所 活用等の型発注者指定型 施工者記載内容の修正が必要の際は、 います。PDFは、ダブルクリックする事 新技術活用シス 工事名 ダミー工事3 上記のボタンから施工者に依頼して下さい。 で、ダウンロードできます。 登録番号(最新) KT-180089 工事のコリンズ番号 400000006 (修正依頼後は 22 ページを参照) コメント構 新技術活用計画書 実施報告書 活用効果調査表 (発注者用) システムにログインする。 提出いただいた活用効果調査表について、確認・( F事項がござ ☑ 記入完了 ※下記項目の記入が完了したら、チェックを入れて「登録」ボタンを押してください ます。添付ファイルに確認事項を記載しております 確認修正 御願い致します。 作成日 2023/09/26 ③ 確認対象のボタンをクリックする。 発注者及び、施工者が記載する箇所の双方で、確認 修正依頼内容を確認し 受注者名 00株式会社 ▲ 協工老記 ) 策正の修正は 発注来から修正法語 記載内容を修正する 必要です。) 発注者 契約額(円) 修正・確認後、コメント欄にて確認・修正した旨を 00株式会社 受注者名 ま、登録をお願いします。(中間確認者) 工事期間 2023/09/30 2023/09/26 組織機関名 中国地方整備層 NETIS 中国技術事務所作成のマニュアルもご参考くださ 確認者からの確認・修正依頼 中国技術事務所 部署・事務所名 2023/09/26 ~ 2023/09/30 1 樹脂製ネットによるイタドリ等の生育抑制手法, PDF の内容は、コメント欄に ダミー丁事3 丁事名 コメントを握集 コメントを削除 広島市安芸区船越 施工場所 記載されています。 工事のコリンズ番号 4000000006 ※チェックボックスにチェックがない場合、入力されたコメントはN ※チェックボックスにチェックがある場合 コメント欄は入力必須 ③ 確認対象技術の 0000 ☑経済性 ここに、コメントを入力し 「活用効果調査/活用計画書へ」 ✓工程 「一時保存」「施工者へ修正 をクリック □品質·出来形 「登録」ボタンのいず NETIS番号 技術名 れかを押すと上のコメント欄 □安全性 活用効果調査表/活用計画書へ KT-230048 小黒板電子化アプリ「SiteBox」 に移動して、コメントのやり □施工性 自走式仮設水洗トイレカー できます。 □環境 樹脂製ネットによるイタドリ等の生育抑制手法 送田効思證杳美/沃田計画書/

### 活用効果調査表提出後 発注者から施工者への確認・修正依頼対応

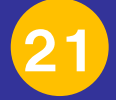

【施工者】施工者は、発注者から修正依頼(メールによる通知)があった場合は、確認対象技術の活用形計画書のコメント欄を確認し、 記載内容について確認・修正を行ってください。

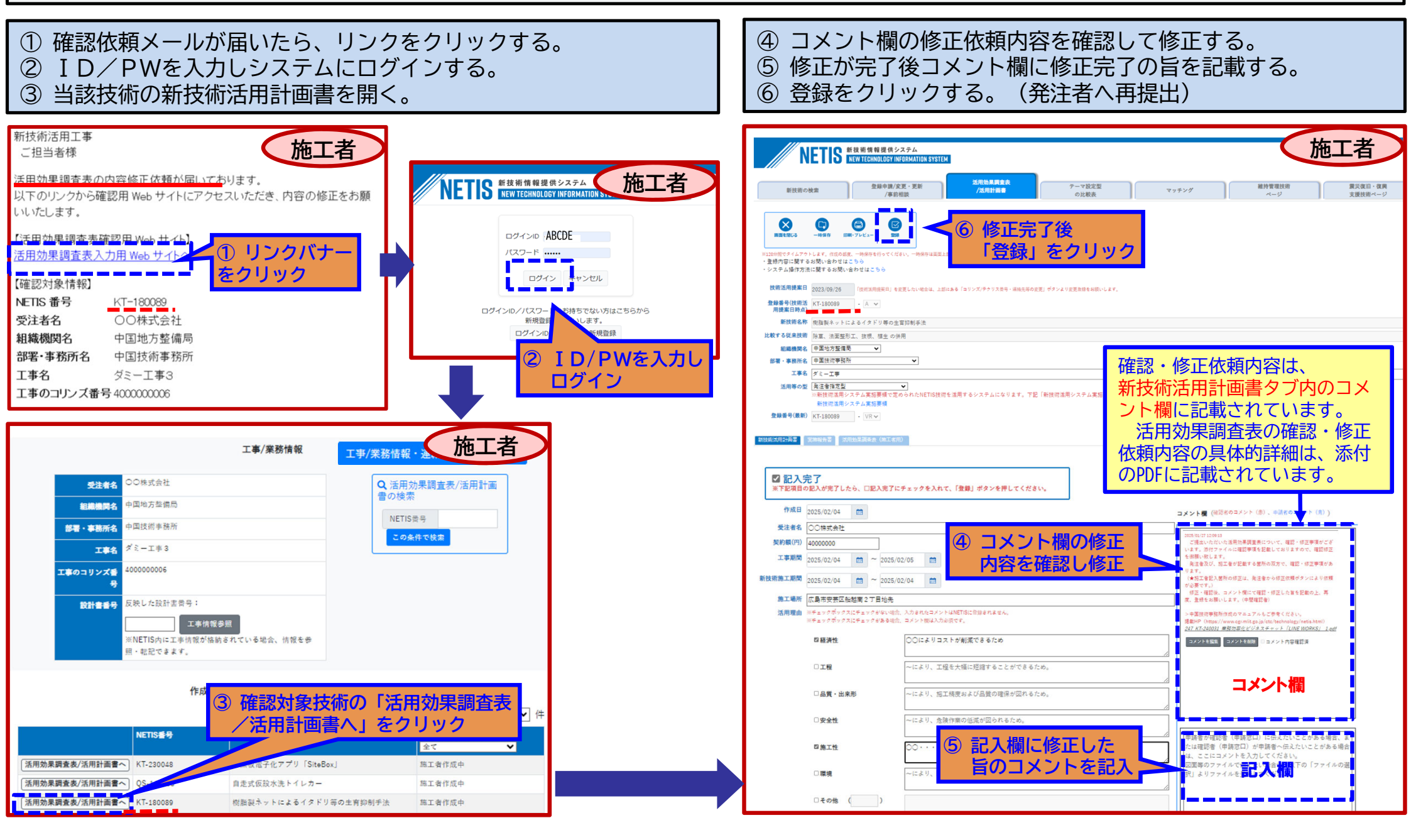

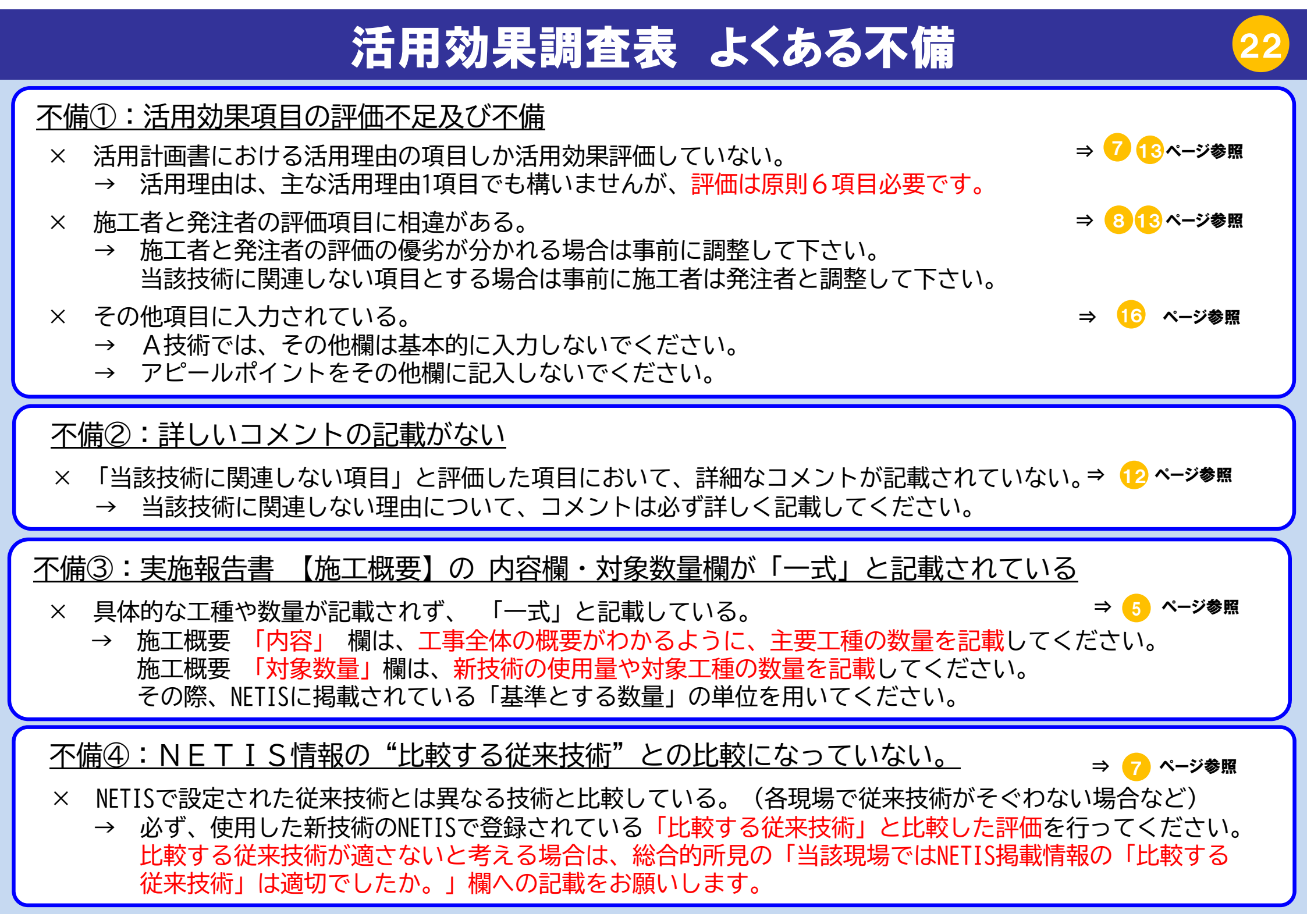

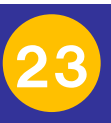

# 活用効果調査表 留意点

### 留意点①:活用効果調査表の提出時期

- × 新技術の活用は終了しているが、工期末に提出と勘違いしており活用後速やかに活用効果調査表を提出していない。
- → 新技術活用後は、速やかに活用効果調査表を提出してください。 工事完了前でも、新技術の活用が終わった時点で、早めの提出をお願いします。 特に年度末は、年度内に内容確認し登録ができるよう、ご協力をお願いします。 ただし、新技術の使用途中では提出できません。

### <u> 留意点②:年度を跨ぐ場合などで監督員が変更となった場合</u>

- 申請時の監督員と活用効果調査表作成時の監督員が変更となった場合。
- → 上記①にも関連しますが、監督員の変更前に活用が終わっている場合は、速やかに活用効果調査表を作成して 活用を行った当該年度内に活用効果調査表を提出して下さい。
- → 監督員変更後に活用した場合は、監督員のメールアドレスを変更せずに施工者が活用効果調査表の登録を行うと 前任の監督員へ確認依頼メールが自動配信されますので、事前に、監督員のメールアドレスを変更して下さい。 変更の方法は、活用前編の⑥ページを参照して下さい。

### <u> 留意点③:購入のみで使用がなかった場合</u>

○ 油処理剤やアスファルト補修材のように突発的な事故対応用に購入し、最終的に使用しなかった。

→ 活用効果調査表は作成してください。活用報告書をできる範囲で記入してください。 活用効果調査表は、 会社名、記入者、連絡先を記入し、総合的所見に未使用の旨を記載してください。 例)「〇〇のため購入したが、〇〇ため、使用していない」 なお、このような場合は、6項目について「当該技術に該当しない」を選択しても問題ありません。

### 活用効果調査表 よくある質問(Q&A)

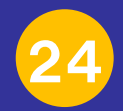

- <u>
  質問:ログイン用のID・PWがわからなくなった</u>
- 回答●まず発注者(監督員)に確認して下さい。 施工者ID・PW は、監督員へも通知されていますので、発注者への通知メールで確認できます。 ●発注者も失念した場合は、中技または施工企画課に連絡してください。再発行します。
- <u>質問:活用計画書提出時は「A技術」であったが、活用効果調査表作成時点で「VE技術」「VG技術」となっている技術</u> <u>について活用効果調査表の提出は必要か。</u>
- 回答●新技術活用スキーム実施要領上は提出不要です。
   ●ただし、工事成績の加点対象となっている場合は、A技術として評価が必要ですので活用効果調査表の作成が 必要となります。提出の必要性は、監督員と相談して下さい。
- <u>質問:国債工事における年度毎の完済時の工事成績反映の取り扱いについて、完済工事の場合、A技術は年度毎に</u> 工事成績反映のために活用効果の評価が必要となるが、1IDにつき1技術しか登録出来ない。
- 回答●システムの仕様上、1IDにつき1技術しか登録できないので、A,VRの場合は、別IDを作って登録して下さい。 1工事に、複数IDがあっても可とします。
  - ●ただし、その場合、新技術の活用期間を年度毎に区切り、別の活用時期である事が分かるようにして下さい。

<u>質問:システムから修正依頼のメールが届いたが、添付書類をクリックしても添付書類が開かない。</u>

回答●PC(ブラウザ)の設定によっては、ポップアップ機能が制限される場合があります。 ●ポップアップ表示が出ない場合でも、添付書類をクリックした時点で、データはダウンロードフォルダに格納 されていますので、直接ダウンロードフォルダを確認して下さい。